Vademecum per caricamento in autonomia di permessi temporanei <u>solo per</u> sostituti Medici/Pediatri.

<u>I titolari di convenzione MMG o Pediatri devono trasmettere la richiesta all'Ordine</u>.

1) Accedere al sito del Comune di Arezzo: <u>https://permessiztl.comune.arezzo.it/</u> e selezionare Permesso temporaneo

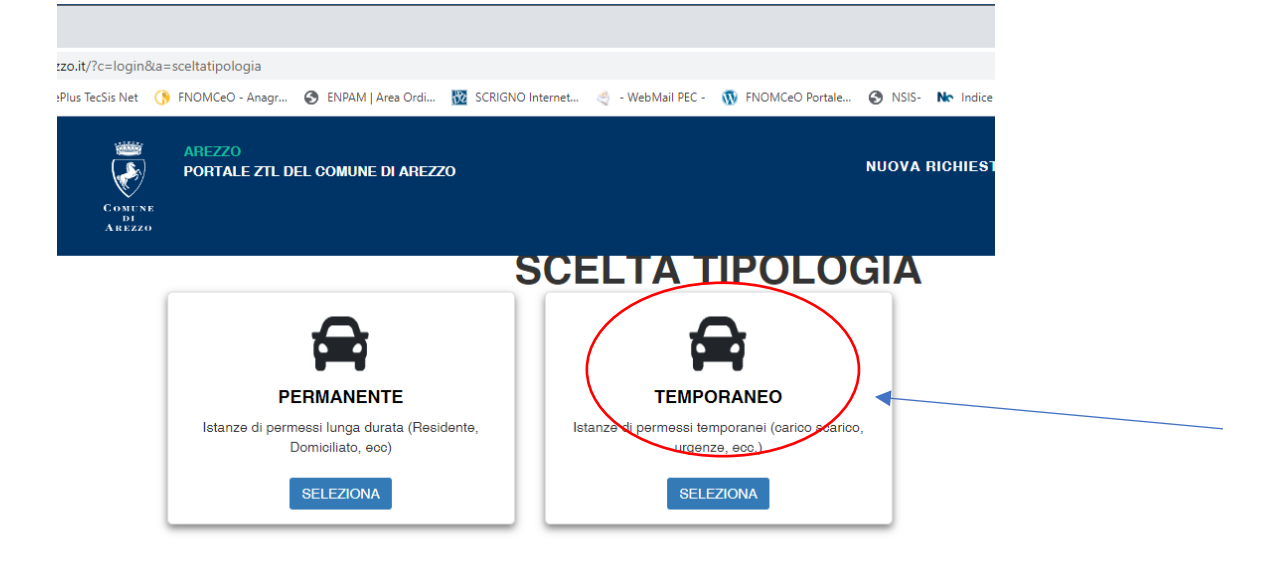

2) accreditandosi con SPID o CIE e cliccare Crea profilo e ACCEDI,

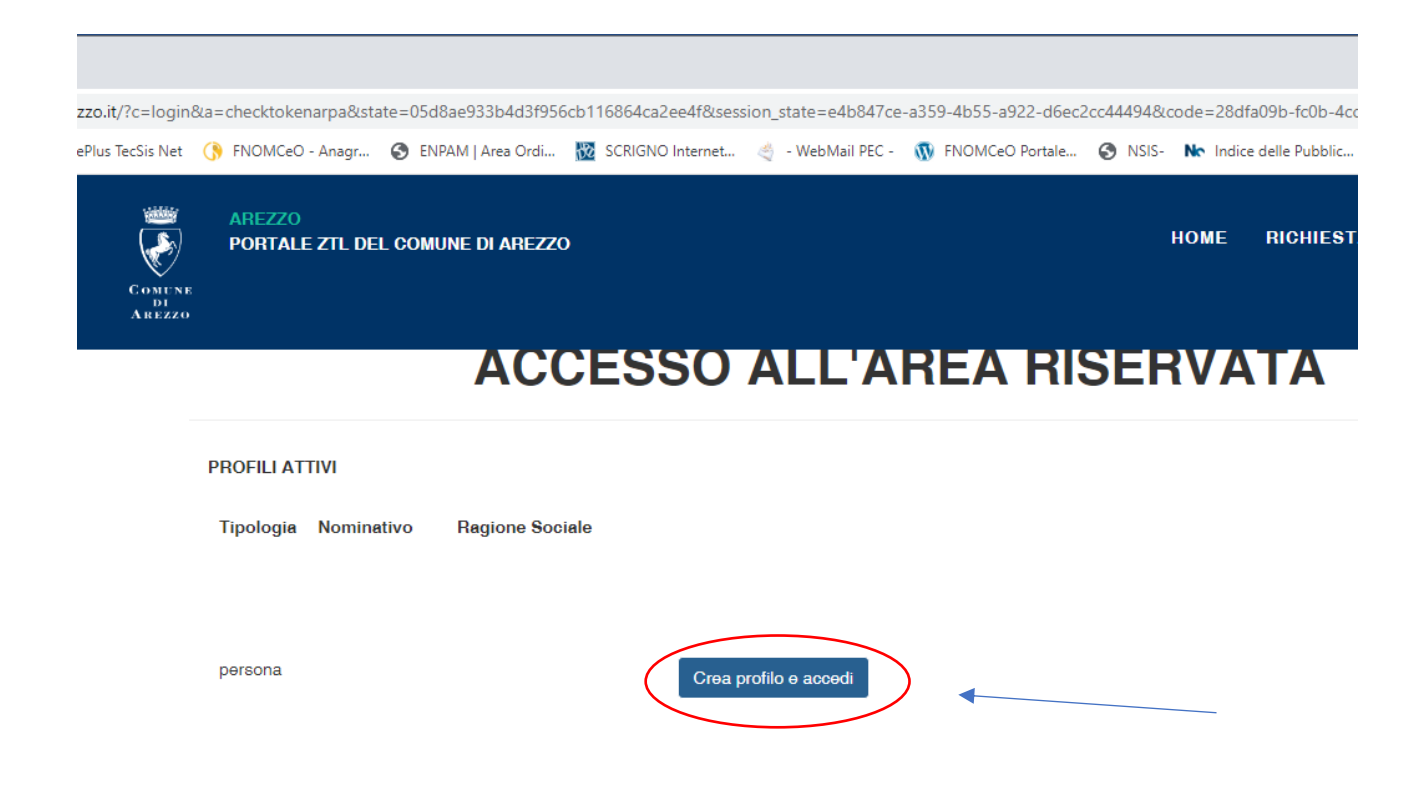

## 3) Selezionare "Aggiungi istanza"

| COMUNE<br>AREZZO<br>PORTALE ZTI<br>DI<br>AREZZO      | L DEL COMUNE DI AREZZO |      |                | NUOVA RICH | IESTA STORICO   | ) PROFI               | LO- ESCI |  |
|------------------------------------------------------|------------------------|------|----------------|------------|-----------------|-----------------------|----------|--|
|                                                      |                        |      | <b>STORICO</b> |            |                 |                       |          |  |
| AGGIUNGI ISTAN                                       |                        |      | _              |            |                 |                       |          |  |
| Visualizza 100 v elementi                            |                        |      |                |            | Ce              | erca:                 |          |  |
| Id                                                   | Tipologia              | Alle | egati          | Stato      | Stato Azioni    |                       |          |  |
| Nessun dato presente nella tabella                   |                        |      |                |            |                 |                       |          |  |
| Vista da 0 a 0 di 0 elementi                         |                        |      |                |            |                 | Precedente Successivo |          |  |
| STORICO PERMESSI<br>Visualizza 100 v elementi Cerca: |                        |      |                |            |                 |                       |          |  |
| Numero                                               | Tipologia              | Card | 1 Elaborazione | iza        | Scadenza Azioni |                       | ni       |  |

## 4) Selezionare tipologia: sostituzione Medico di Famiglia

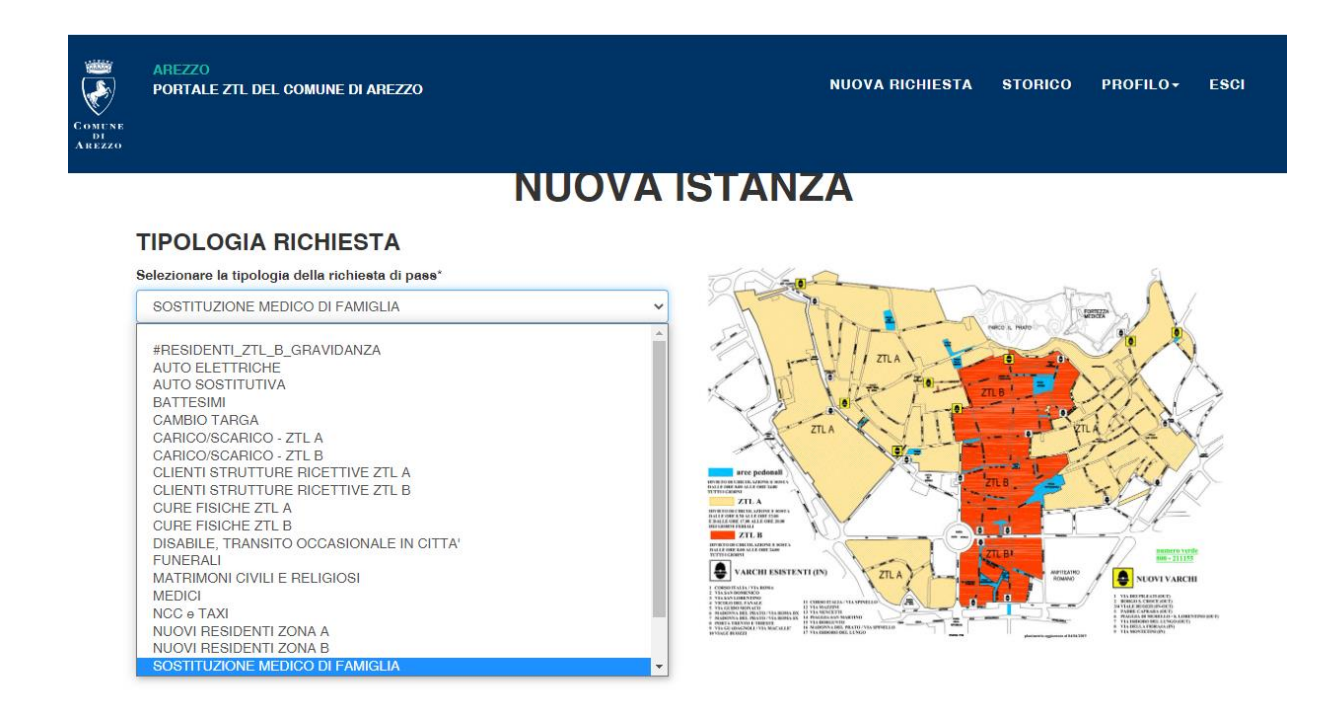

## 5) una volta selezoinato la tipologia cliccare "Avanti"

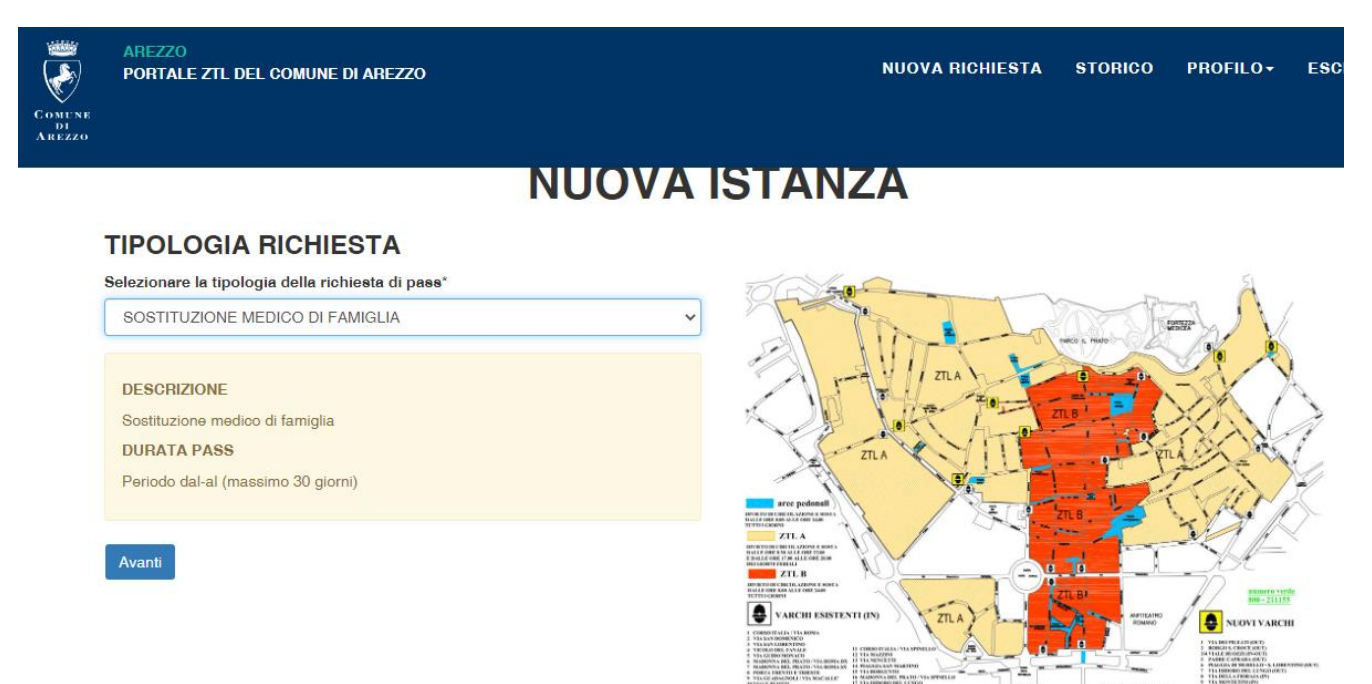

6) Inserire la durata del permesso, in base alla durata della sostituzione del Medico/Pediatra titolare

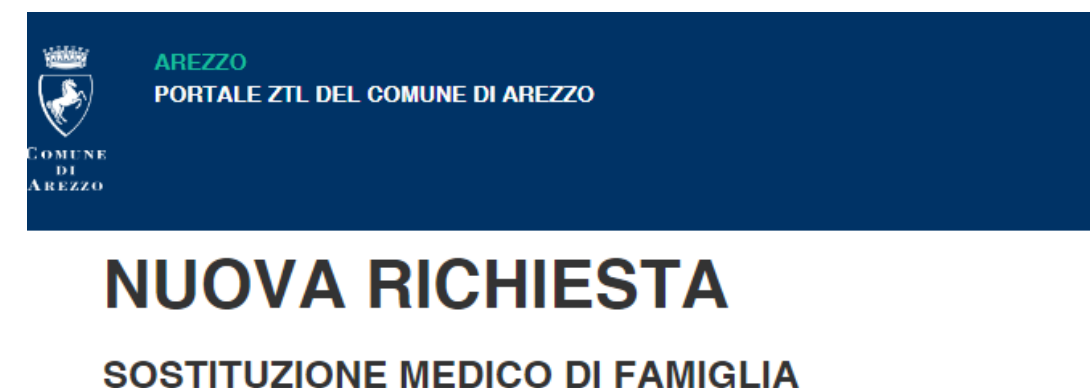

## SOSTITUZIONE MEDICO DI FAMIGLI

# **GIORNO PASSAGGIO IN ZTL**

Data inizio (gg/mm/aaaa)\*

29/04/2023

#### Data fine (gg/mm/aaaa)\*

30/04/2023

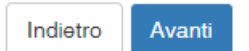

## 7) Allegare l'Autodichiarazione per Medici sostituti (campo obbligatorio)

#### È necessario caricare il modulo per l'autocertificazione per sostituti, compilato firmato con allegato copia del documento, scaricabile al seguente link:

https://www.omceoar.it/albi-e-professione/modulistica/moduli/modulistica/527-autocertificazionesostituti-accesso-ztl-arezzo/file

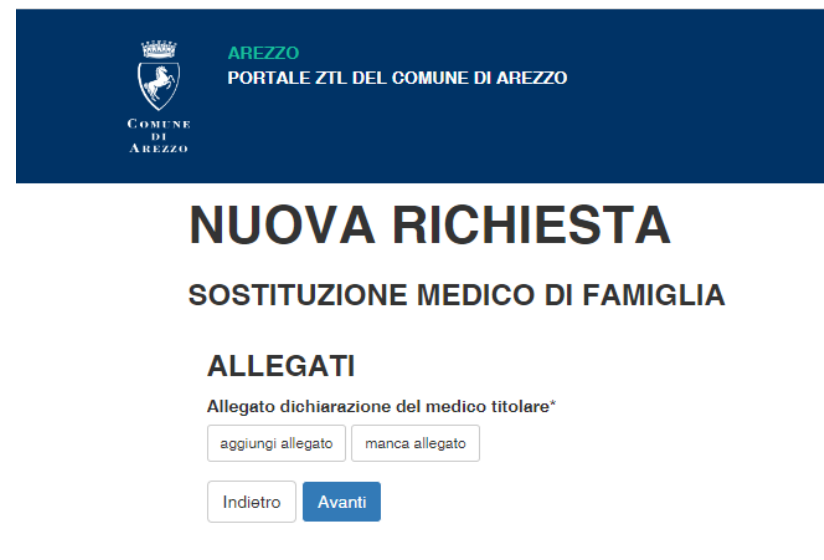

8) Inserire i dati del veicolo – tipologia e targa e premere Avanti

|                       | AREZZO<br>PORTALE ZTL DEL COMUNE DI AREZZO |   |  |  |  |
|-----------------------|--------------------------------------------|---|--|--|--|
| Comun<br>Di<br>Arezzo | те<br>О                                    |   |  |  |  |
|                       | NUOVA RICHIESTA                            |   |  |  |  |
|                       | SOSTITUZIONE MEDICO DI FAMIGLIA            |   |  |  |  |
|                       | VEICOLI                                    |   |  |  |  |
|                       | Numero Veicoli                             |   |  |  |  |
|                       |                                            | • |  |  |  |
|                       | VEICOLO N.1                                |   |  |  |  |
|                       | Tipologia*                                 |   |  |  |  |
|                       |                                            | ~ |  |  |  |
|                       | Targa*                                     |   |  |  |  |
|                       | Indietro                                   |   |  |  |  |

9) la richiesta verrà inserita nel portale della Polizia Municipale con la dicitura "In attesa di validazione". <u>N.B.: Il permesso risulterà abilitato solo dopo la validazione</u> <u>della Polizia Municipale di Arezzo</u>